## Launching Admin Control Center

Admin Control Center is installed as part of the Sentinel LDK Run-time Environment installation process. Admin Control Center is launched by typing http://<machine\_name or ip\_address>:1947 in the address field of the browser. If you are accessing the Sentinel License Manager residing on your own machine, type <a href="http://localhost:1947">http://localhost:1947</a>.

## **Admin Control Center Interface**

When you launch Sentinel Admin Control Center, the Web interface displays a number of Administration Options on the left of the page. The Sentinel Admin Control Center help system provide information about the fields for each option. Note that the options relate to Sentinel License Manager on the machine whose name or IP address appears in the title bar of Admin Control Center.

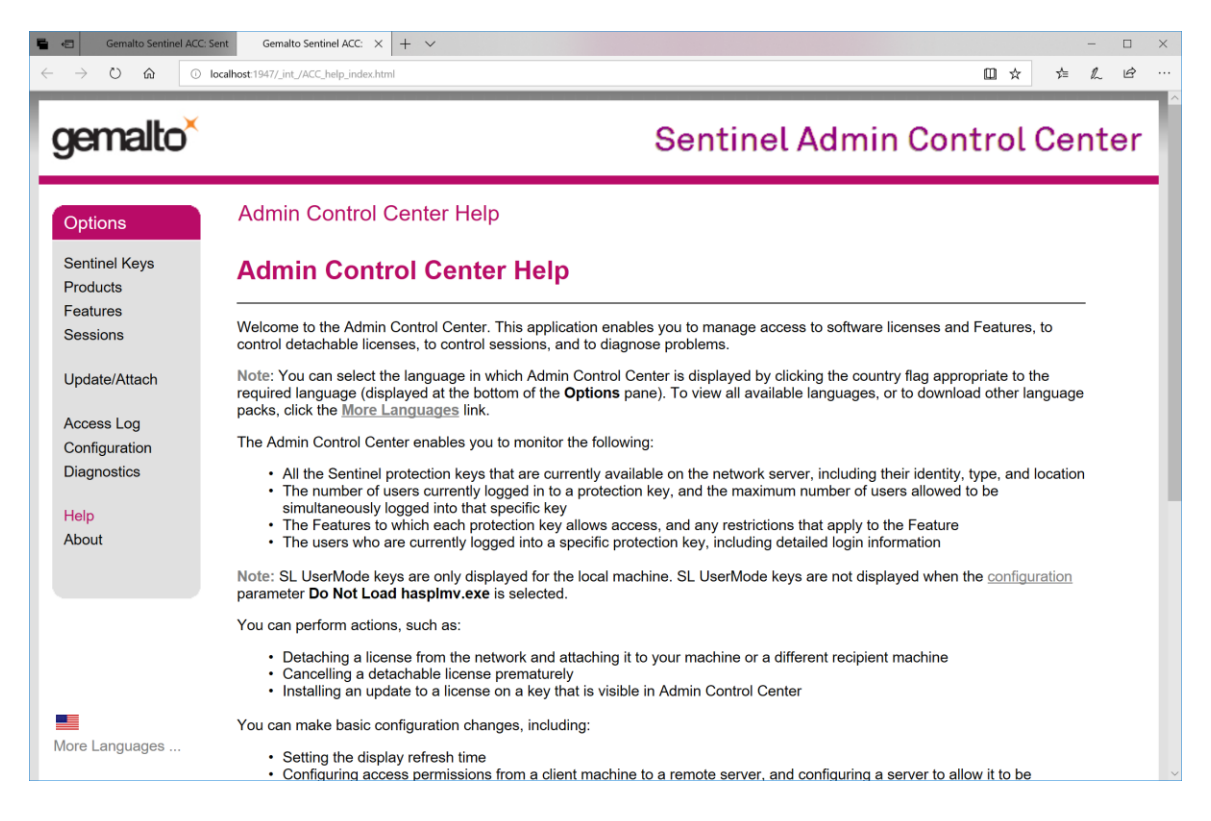

The following options are available:

- Sentinel Keys enables you to identify which Sentinel protection keys are currently present on the network, including locally connected keys.
- **Products** enables you to view a list of all the Base Products available on all Sentinel License Managers (local and network).
- **Features** enables you to view a list of the Features that are licensed in each of the Sentinel protection keys that are currently present on the network, including locally connected keys. In addition, you can see the conditions of the license, and the current activity related to each Feature.

- **Sessions** lists all the sessions of clients on the local machine, and those remotely logged in to Sentinel License Manager on the local machine. You can view session data and terminate sessions.
- **Update/Attach** enables you to update existing licenses on a Sentinel protection key in the field.
- Access Log enables you to view a history of log entries for the server on which Sentinel License Manager is running.
- **Configuration** enables you to specify certain operating settings for Sentinel Admin Control Center running on the connected machine. You can set parameters relating to user access, access to remote Sentinel License Managers, and access from remote clients. In addition, you can customize log template files in terms of the data they return.
- **Diagnostics** enables you to view operating information for the Sentinel License Manager to which you are currently logged in, to assist in diagnosing problems. You can generate reports in HTML format. This option also enables you to view miscellaneous data relating to the use of the server on which Sentinel License Manager is running.
- **Help** displays the Sentinel Admin Control Center help system. Context-sensitive help is available within each of the functions described above, by clicking the **Help** link at the bottom of the page.
- **About** provides information about the version of Sentinel License Manager.
- **Country Flags** enables you to change the language of the user interface. Click the flag of the appropriate country for the language you require. Languages other than English can be downloaded within Admin Control Center from the Sentinel Web site.

# Sentinel Remote Update System

Connect the key you want to update to your computer before performing the following procedures.

1) Select the key you want to update and click on C2V (Client to Vendor) button.

| e ← → ♡ ŵ            | CC: × + v<br>O localhost.1947_int_/devices.html                                   | - u ><br>(1) ☆ 注 <i>L</i> ピ・                              |
|----------------------|-----------------------------------------------------------------------------------|-----------------------------------------------------------|
| gemalto <sup>×</sup> |                                                                                   | Sentinel Admin Control Center                             |
| Options              | Sentinel Keys Available on Research                                               | 10                                                        |
| Sentinel Keys        | # Location Vendor Key ID Key Type                                                 | Configuration Version Sessions Actions                    |
| Products<br>Features | 1 Local 34093 1058106813 Sentinel HL<br>(34093) Pro                               | Driverless 4.54 • Products Features Sessions Blink on C2V |
| Sessions             | Details for HL Pro (ID:1058106813) on Local Create                                | C2V file for this Sentinel Key.                           |
| Update/Attach        | Key Hardware Version: 7.2<br>Sentinel License Manager Version: 22.0 Build 1.84341 |                                                           |
| Access Log           | Host: Research10 running Windows 10 Enterprise Build 17                           | 134 (Intel64 Family 6 Model 63 Stepping 2)                |
| Configuration        |                                                                                   |                                                           |
| Diagnostics          |                                                                                   |                                                           |
| Help                 |                                                                                   |                                                           |
| About                |                                                                                   |                                                           |
|                      |                                                                                   |                                                           |
|                      |                                                                                   |                                                           |

2) Click on Create C2V File button and save the file to your disk. Email the C2V file to us.

| •                 | Gemalto Sentinel AO                                                | c:x + ✓ - □ X                                                                                                    |
|-------------------|--------------------------------------------------------------------|----------------------------------------------------------------------------------------------------|
| $\leftarrow$      | $\rightarrow$ 0 $rac{1}{2}$                                        | ) localhost 1947/_int_/devices.html                                                                                                    |
| ç                 | jemalto <sup>×</sup>                                               | Sentinel Admin Control Center                                                                                                    |
|                   | Options                                                            | Create C2V file for Key 1058106813 (Vendor: 34093)                                                                                                    |
| 5<br>  <br>  <br> | Sentinel Keys<br>Products<br>Features<br>Sessions<br>Jodate/Attach | Generate a C2V file using this screen only if instructed by your software vendor<br>You can create a C2V file for the selected Sentinel key here.           Create C2V File         Cancel           Create C2V file for this Sentinel Key. |
|                   | Access Log<br>Configuration                                        |                                                                                                    |
| i<br>i            | Jiagnostics<br>Help<br>About                                       |                                                                                                    |
| http://k          | ocalhost:1947/download/my.c2v                                      | 21058106813                                                                                                    |

We will email you a V2C (Vendor to Client) file containing the updated license.

- 3) To apply the V2C file:
  - a) Select Update/Attach from Options to the left of the page.
  - b) Click the **Browse** button to navigate to the V2C file that you want to apply. The File Upload dialog box is displayed.
  - c) Select the V2C file and click **Apply File**. The appropriate action for the file type is performed.

| $ \begin{array}{c c} \bullet & \bullet & \bullet & \bullet & \bullet & \bullet & \bullet & \bullet & \bullet & \bullet $ | Cc   ×     + ✓     -     □       O localhost 1947/int/checkin.html     □     ★     & L                                                                                                    |
|----------------------------------------------------------------------------------------------------|----------------------------------------------------------------------------------------------------|
| gemalto <sup>×</sup>                                                                                                    | Sentinel Admin Control Center                                                                                                    |
| Options                                                                                                    | Update/Attach License to Research10                                                                                                    |
| Sentinel Keys                                                                                                    |                                                                                                    |
| Products                                                                                                    | Apply the                                                                                                    |
| Features                                                                                                    | Select a V2C, V2CP, H2R, R2H, H2H, ALP or ID file:                                                                                                    |
| Sessions                                                                                                    | Browse                                                                                                    |
| Update/Attach                                                                                                    | Apply File Cancel                                                                                                    |
| Access Log                                                                                                    | The following file types can be applied:                                                                                                    |
| Configuration                                                                                                    | A V2C file contains a license update from your software vendor, or a firmware update for your Sentinel HL keys.                                                                                                    |
| Diagnostics                                                                                                    | A V2CP file contains license update package from your software vendor.                                                                                                    |
| -                                                                                                    | <ul> <li>An H2R file contains a detached license.</li> <li>An B2H file contains a cancelled detached license (to be re-attached to its original key)</li> </ul>                                                                               |
| Help                                                                                                    | An H2H file contains a rehosted protection key.                                                                                                    |
| About                                                                                                    | <ul> <li>An ID file contains the identifiers of the Sentinel License Manager on a remote machine (occasionally required for creating a detached<br/>license).</li> <li>An ALP file contains an Admin Control Center Language Pack.</li> </ul> |
| http://localhost:1947/_int_/checkin_file.                                                                                | chtral                                                                                                    |

4) You should see the following if the update was successful.

| Gemalto Sentinel ACC<br>← → ♡ ጬ 0 | localhost 1947/_jint_/checkin_file.html                                                                                       | ×      |
|-----------------------------------|----------------------------------------------------------------------------------------------------|--------|
| gemalto <sup>×</sup>              | Sentinel Admin Control C                                                                                                    | Center |
| Options<br>Sentinel Keys          | Attach/Update                                                                                                    |        |
| Products<br>Features<br>Sessions  | Your update was applied successfully.                                                                                         |        |
| Update/Attach<br>Access Log       | License Key with ID <u>1058106813</u> was updated.<br>Click ID number link to display the Features list for this License Key. |        |
| Configuration<br>Diagnostics      |                                                                                                    |        |
| Heip<br>About                     |                                                                                                    | ~      |

## **Remote Access to Admin Control Center**

From a remote client computer, you can gain access to the Admin Control Center where the key is attached (key server). This is useful if you want to regain the license after a program crash. To enable remote access, select Configuration in the Admin Control Center of the key server. Click on the Basic Settings tab. Enable the following checkboxes and radio button:

Allow Remote Access to ACC Allow Remote Access to Admin API Password Protection: check radio button All ACC Pages

|     | Configuration for Sent | inel License Manager o | on Research10                                                   |                                                   |                     |         |  |  |  |  |
|-----|------------------------|------------------------|-----------------------------------------------------------------|---------------------------------------------------|---------------------|---------|--|--|--|--|
| - I | Bul Carlos             | llana                  | Annual to Dometry Lineary Measure                               | Annual from Domote Clients                        | Deteckable Lisenses | Natural |  |  |  |  |
|     | Basic Settings         | Users                  | Access to Remote License managers                               | Access from Remote Clients                        | Detachable Licenses | Network |  |  |  |  |
|     | Machine Name           |                        | Research10                                                      |                                                   |                     |         |  |  |  |  |
|     | Allow Remote A         | Access to ACC          | 2                                                               |                                                   |                     |         |  |  |  |  |
|     | Allow Remote A         | Access to Admin API    |                                                                 |                                                   |                     |         |  |  |  |  |
|     | D. 1. D. (             | -                      |                                                                 |                                                   |                     |         |  |  |  |  |
|     | Display Refrest        | 1 lime                 | 3                                                               | (seconds)                                         |                     |         |  |  |  |  |
|     | Table Rows per         | Page                   | 20                                                              | (5 to 100)                                        |                     |         |  |  |  |  |
|     | Idle Timeout of        | Session                | /20                                                             | (Min. minutes: 10. Max. minutes: 720)             |                     |         |  |  |  |  |
|     | Write an Acces         | s Log File             | Size Limit (KB): 0 (0: No limit) Edit Log?                      |                                                   |                     |         |  |  |  |  |
|     | Include Local          | Requests               |                                                                 |                                                   |                     |         |  |  |  |  |
|     | Include Remo           | te Requests            |                                                                 |                                                   |                     |         |  |  |  |  |
|     | Include Admin          | istration Requests     |                                                                 |                                                   |                     |         |  |  |  |  |
|     | Write an Error I       | .og File               | Size Limit (KB): 0                                              | (0: No limit)                                     |                     |         |  |  |  |  |
|     | Write Log Files        | Daily                  | 0                                                               |                                                   |                     |         |  |  |  |  |
|     | Days Before Co         | ompressing Log Files   | 0 (0: Nev                                                       | er compress)                                      |                     |         |  |  |  |  |
|     | Days Before De         | eleting Log Files      | 0 (0: Nev                                                       | 0 (0: Never delete)                               |                     |         |  |  |  |  |
|     | Days Before De         | eleting H2R files      | 90 (Min. di                                                     | 90 (Min. days: 30 Max. days: 9999)                |                     |         |  |  |  |  |
|     | Write a Process        | s ID (.pid) File       |                                                                 |                                                   |                     |         |  |  |  |  |
|     | Password Prote         | action                 | Configuration Pages @ All ACC Pages Change Past                 |                                                   |                     |         |  |  |  |  |
|     | Generate C2V           | file for HASP key      | Enable this option only if recommended by your software vendor. |                                                   |                     |         |  |  |  |  |
|     | Do not load has        | spimv.exe              | Note: SL UserMode key                                           | s will not be visible if this option is selected. |                     |         |  |  |  |  |

Click on Set Password button. Current Admin Password should be empty. Create a New Admin Password. Client will use this password to gain access to key server's Admin Control Center.

| gemalto <sup>×</sup>                                                                                                    | Sentinel Admin Control Center                                    | er |
|----------------------------------------------------------------------------------------------------|------------------------------------------------------------------|----|
| Options<br>Sentinel Keys<br>Products<br>Features<br>Sessions<br>Update/Attach<br>Access Log<br>Configuration<br>Diagnostics<br>Help<br>About | Configuration for Sentinel License Manager on Research10         |    |
|                                                                                                    | C:\Program Files (vb3)Common Files/Aladda Shared/HASPhaspini.ini |    |

Click on Submit button to save configuration.

From the client Admin Control Center, select Features associated with your key. When prompted to enter Username and Password, enter Username "Admin" and the password you set above. You will see in the Features screen the license restrictions and current number of users checking out the license.

| gemalto <sup>×</sup>    |                               |                               |                         |                 |          |        |       |                                                                                      | Sentinel Admin Control Center |
|-------------------------|-------------------------------|-------------------------------|-------------------------|-----------------|----------|--------|-------|--------------------------------------------------------------------------------------|-------------------------------|
| Options<br>Septial Kern | Features on F<br>Vendor: 3409 | Research10:<br>3, Product: If | Key 532065967<br>ES (1) |                 |          |        |       |                                                                                      |                               |
| Products                | # Product                     | Feature                       | Location                | Access          | Counting | Logins | Limit | Detached Restrictions                                                                | Sessions Actions              |
| Features<br>Sessions    | 1 1<br>IES                    | 1<br>IES                      | 🔒 Local                 | Loc Net Display | Login    | 1      | 1     | Time Period (1 Days)<br>- Start: Tue Jan 7, 2025 17:25<br>End: Wed Jan 8, 2025 17:25 | 1 Sessions                    |
| Update/Attach           |                               |                               |                         |                 |          |        |       |                                                                                      |                               |
| Access Log              |                               |                               |                         |                 |          |        |       |                                                                                      |                               |
| Configuration           |                               |                               |                         |                 |          |        |       |                                                                                      |                               |
| Diagnostics             |                               |                               |                         |                 |          |        |       |                                                                                      |                               |
| Help                    |                               |                               |                         |                 |          |        |       |                                                                                      |                               |
| About                   |                               |                               |                         |                 |          |        |       |                                                                                      |                               |

Click on Sessions button will bring you the current user sessions. This is where you find the Disconnect button which you can use to regain your license after a program crash.

#### gemalto<sup>×</sup>

Sentinel Admin Control Center

| Options                                                                                                    | Sessions on Research10, Key 532065967, Feature 1, Product 1 |           |          |          |          |              |       |                  |                     |                       |
|----------------------------------------------------------------------------------------------------|-------------------------------------------------------------|-----------|----------|----------|----------|--------------|-------|------------------|---------------------|-----------------------|
| Sentinel Keys                                                                                                    | ID                                                          | Key       | Location | Product  | Feature  | Address      | User  | Machine          | Login Time          | Timeout Actions       |
| Products<br>Features<br>Sessions<br>Update/Attach<br>Access Log<br>Configuration<br>Diagnostics<br>Help<br>About | 0000000C                                                    | 532065967 | Local    | 1<br>IES | 1<br>IES | 192.9.200.39 | David | RESEARCH09-21708 | Wed Jan 8, 12:42:58 | 11:56:51 [Disconnect] |
|                                                                                                    |                                                             |           |          |          |          |              |       |                  |                     |                       |